## 修改 PayPal 账户按钮语言编码:

1. 登录 PayPal 账户,在"用户信息"中找到"用户信息与设置",进入"销售工具":

| PayPal 账户首页 资金 交                                            | 医易记录 报告                                                                                          | 工具 ∨ 更多 ∨           |                                  | <u>م</u>             | 月户信息 退出     |
|-------------------------------------------------------------|--------------------------------------------------------------------------------------------------|---------------------|----------------------------------|----------------------|-------------|
|                                                             |                                                                                                  |                     |                                  | 商家信息   ×             |             |
|                                                             |                                                                                                  |                     |                                  | , 欢迎您                | ×           |
|                                                             |                                                                                                  | 我们改进了F              | PayPal企业版。                       | 公司名称:                |             |
|                                                             | 我                                                                                                | 们重新设计了商家            | 体验,使其更加高效易用                      | 高家设置                 |             |
|                                                             |                                                                                                  |                     | <u> </u>                         |                      |             |
|                                                             |                                                                                                  |                     |                                  | 退出低声沿冬               |             |
|                                                             |                                                                                                  |                     |                                  | ABELINTISKE          |             |
| 资金                                                          | 更多〉                                                                                              | 近期交易                |                                  |                      | 更多〉         |
| 可用余額                                                        |                                                                                                  |                     |                                  |                      |             |
| \$ 0.00 USD                                                 |                                                                                                  | 可发货 已收款项 已付款 余额历史记录 |                                  |                      |             |
| 提现 管理币种                                                     |                                                                                                  | 2016年6月13日 账单寄送至    |                                  |                      | \$ 0.00 USD |
|                                                             |                                                                                                  | 皇椅                  |                                  |                      |             |
| 开具账单                                                        | 更多〉                                                                                              | 查看全部                |                                  |                      |             |
| 0份未付账单                                                      |                                                                                                  |                     |                                  |                      |             |
|                                                             |                                                                                                  |                     |                                  |                      |             |
| BIXEXV++ EX±XV++                                            |                                                                                                  |                     |                                  |                      |             |
| VU V J HIJU V                                               |                                                                                                  |                     |                                  |                      |             |
| 银行、信用卡和信记卡等。   设置 >   通知和客户身份识别考等。 >   我的销售工具 >   收款、运送等。 > | PayPa胺础                                                                                          | h. du 2 le          | 管理我的付款按钮。                        |                      | 更新          |
|                                                             | 信用下账早上的                                                                                          | 1名称                 | 我的公司名称(与我的各户卡)                   | ∃账早上显示的名称相同): JINSYU | 更新          |
|                                                             | 白宠义付款市面                                                                                          | f                   | 八多十元区设立昌正杭。<br>设罢PavPal付款百亩,伸甘香  | 上土便书的网站。             | 更新          |
|                                                             | 网站习惯设定                                                                                           | ч<br>-              | 在客户使用PavPal付款后,使                 | 主运同我的网站。             | 王朝          |
|                                                             | AP防间                                                                                             |                     | 管理API凭证,以便将我的PayPa账户与我的在线店铺或购物车集 |                      | 更新          |
|                                                             | 账单模版                                                                                             |                     | 风仕一起。<br>创建和管理我的账单。              |                      | च अन्द्र    |
|                                                             |                                                                                                  |                     |                                  |                      | 30.001      |
|                                                             | 也<br>軟<br>約<br>約<br>約<br>約<br>約<br>約<br>約<br>約<br>約<br>約<br>約<br>約<br>約<br>約<br>約<br>約<br>約<br>約 | !我的风险               |                                  |                      |             |
|                                                             | 我的自动付款                                                                                           |                     | 管理我为客户提供的租用和自动付款。                |                      | 更新          |
|                                                             | 即时付款通知                                                                                           |                     | 将PayPal付款通知与我的网站                 | 集成在一起。<br>           | 更新          |
| 拒絶付款                                                        |                                                                                                  |                     | 限制付款、添加说明及更多功能                   | <u>د</u> ،           | 更新          |
|                                                             | 客尸服务消息<br>                                                                                       |                     | 为客户争议创建个性化消息。                    |                      | 更新          |
|                                                             | □ 设置运送工                                                                                          | : <b>Д</b>          |                                  |                      |             |
|                                                             | 运费计算                                                                                             |                     | 为每位客户创建唯一的运送方式和费用。               |                      | 更新          |
|                                                             | 更多销售工具                                                                                           |                     |                                  |                      |             |
|                                                             | 加密付款设置                                                                                           |                     | PayPal按钮语言编码                     | <u>卖家信誉教</u>         |             |
|                                                             |                                                                                                  |                     |                                  |                      |             |

2. 选择"更多选项":

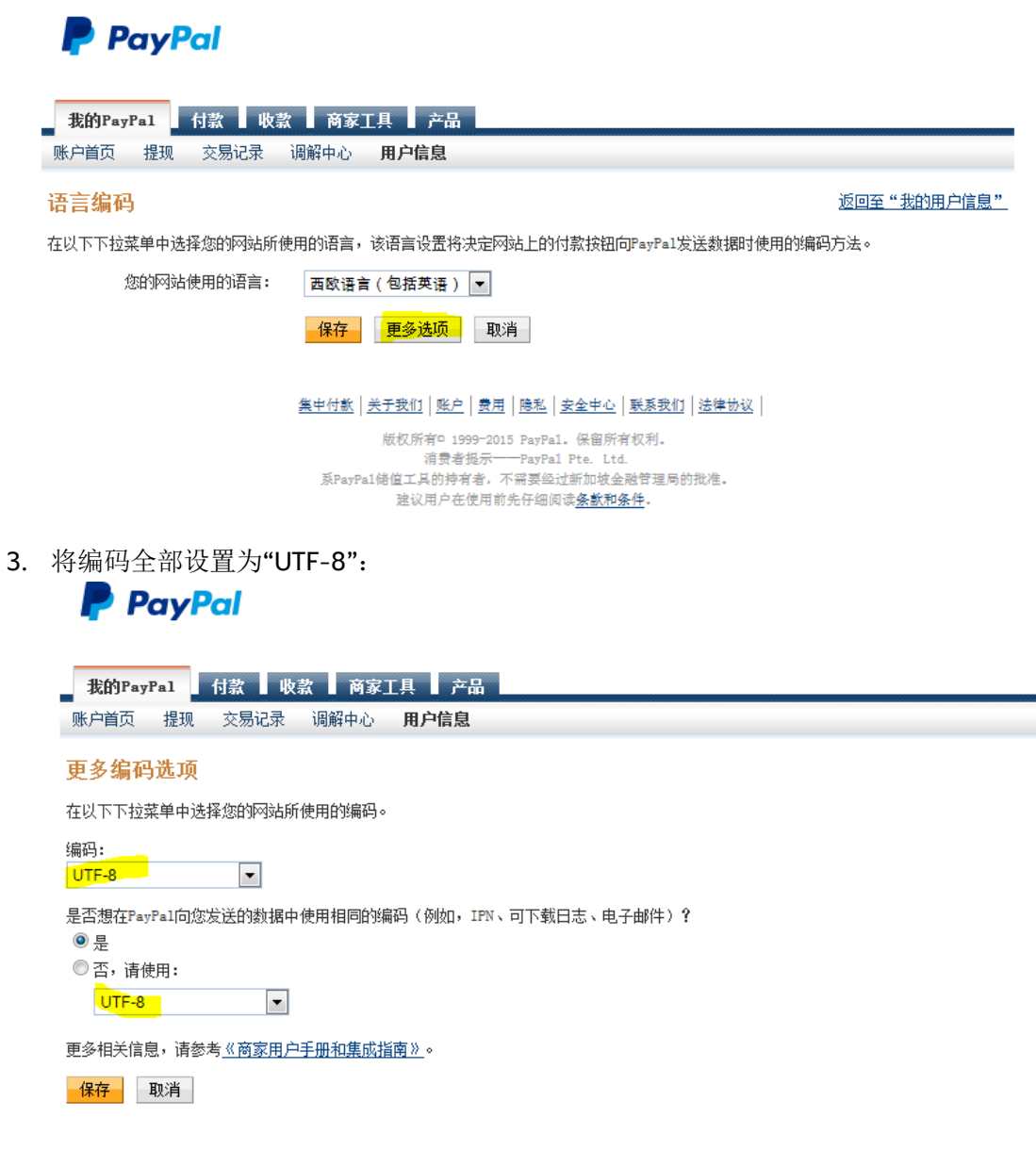

但由后教 | 圣子帝府 | 配占 | 姜用 | 隋朝 | 五本市六 | 超其帝府 | 汪仲執約 |